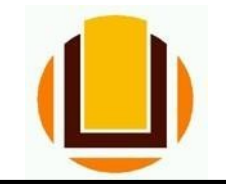

UNIVERSIDADE FEDERAL DO RIO GRANDE - FURG PRÓ-REITORIA DE GESTÃO E DESENVOLVIMENTO DE PESSOAS - PROGEP DIRETORIA DE GESTÃO DE PESSOAS - DIGEP COORDENAÇÃO DE CONCESSÕES E REGISTROS - CCR Av. Itália km 8 Bairro Carreiros - Fone (53) 3293.5316/3293.5322 e-mail: progep.ccr@(urg.br - CNPJ) 94.877.586/0001-10

## <u>Ressarcimento de Plano de Saúde -</u> Solicitação

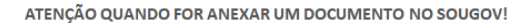

Para que sua Unidade de Gestão de Pessoas possa dar continuidade ao atendimento da sua solicitação, é muito importante que o documento anexado esteja legível! Leia com atenção essas dicas:

A legibilidade pode ser afetada:

- se o documento estiver amassado. com marcas ou rasuras e
- se a imagem foi gerada em local pouco iluminado ou no modo paisagem (página deitada).

## Informações importantes:

- A assistência à saúde na modalidade ressarcimento somente será devida a partir da data do Requerimento pelo SOUGOV.BR, ou da vigência do plano, quando esta for posterior à data da solicitação, não havendo a possibilidade de retroagir pagamentos realizados anteriormente.
- O auxílio será incluído no contracheque do titular do benefício e será pago mensalmente.
- Não serão aceitos comprovantes de agendamento de pagamento de títulos, pois estes não comprovam a quitação do débito, o que está condicionado a saldo disponível na conta.
- Se o plano de saúde contratado pelo servidor, por imposição das regras da operadora, não permitir a inscrição de dependentes, obrigando a realização de um contrato para cada beneficiário, o servidor deverá fazer prova inequívoca de responsabilidade financeira relativamente a seus dependentes para fazer jus a receber o ressarcimento também por estes.
- O valor do ressarcimento a ser pago ao servidor no custeio da assistência à saúde suplementar está fixado na <u>Portaria nº. 08/2016</u>, do Ministério do Planejamento, Orçamento e Gestão. Segundo a referida portaria, o valor da per capita é calculado considerando a faixa salarial (remuneração) e de idade do servidor. No caso da per capita devida aos dependentes, o cálculo leva em consideração a remuneração do servidor e a idade do dependente.
- Para fins de pagamento da per capita o valor é limitado ao valor individual gasto por cada beneficiário, tendo como parâmetro o teto da Portaria nº 08/2016, do Ministério do Planejamento, Orçamento e Gestão.
- Só é permitido ao servidor possuir um cadastro vigente de benefício de Assistência à Saúde Suplementar por vez. Para solicitar uma nova adesão, em qualquer que seja a modalidade, deverá ser solicitado e deferido o encerramento do plano anterior vigente no sistema.

As seguintes modalidades estão em fase de desenvolvimento e serão disponibilizadas em breve no SouGov.br, permanecendo os mesmos procedimentos utilizados atualmente para solicitação, alteração e inclusão:

- a) convênio com operadoras de plano de assistência à saúde, organizadas na modalidade de autogestão;
- b) contrato com operadoras de plano de assistência à saúde e
- c) serviço prestado diretamente pelo órgão ou entidade

<u>**1º passo:**</u> Entrar no *site* do SOU GOV.BR (<u>https://sougov.economia.gov.br/sougov/</u>), clicar e "Entrar com o GOV.BR":

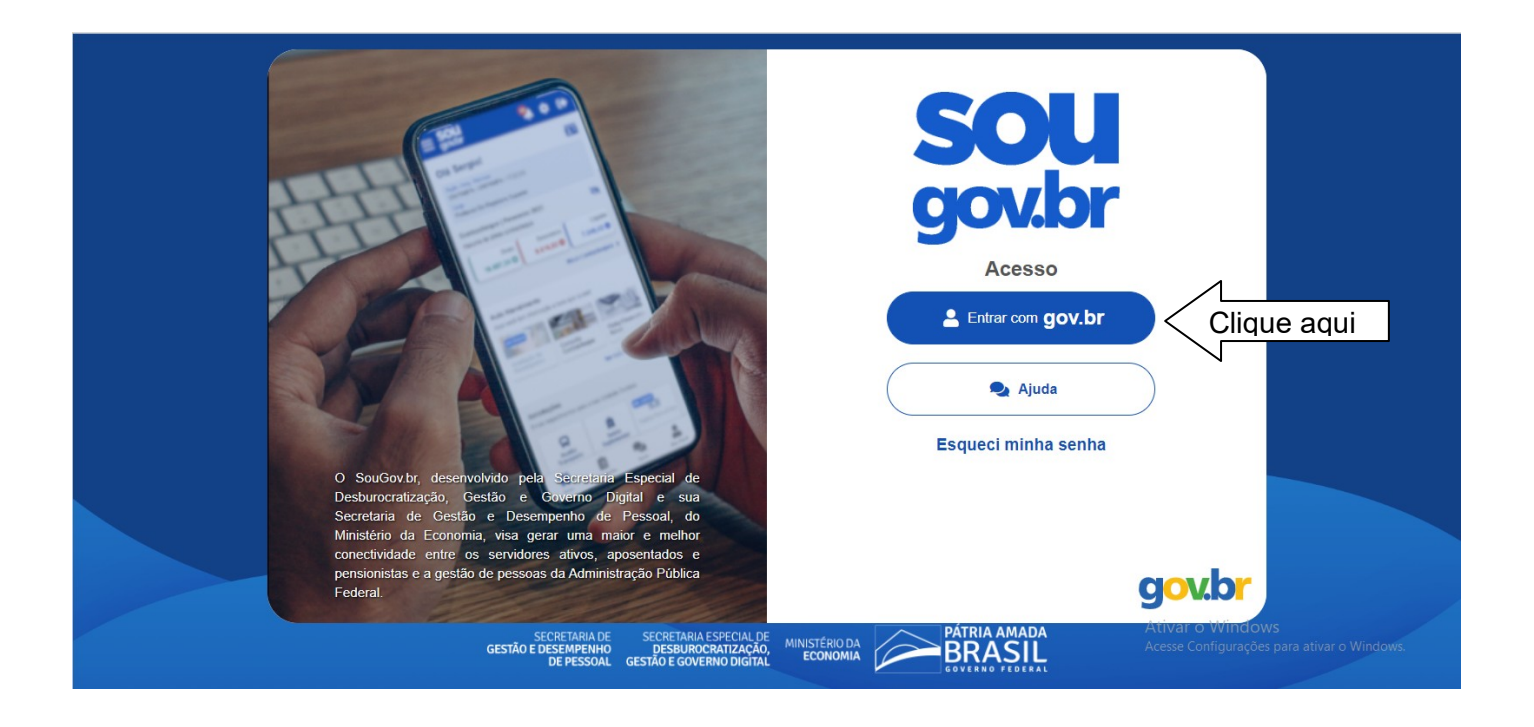

## 2º passo: Informar o CPF:

| gov.br                                                                                                    | Alto Contraste                                                                                                    |
|----------------------------------------------------------------------------------------------------|----------------------------------------------------------------------------------------------------|
| environmental environmental en | Identifique-se no gov.br com:     Image: Image: |

**<u>3º passo:</u>** Informar a senha:.

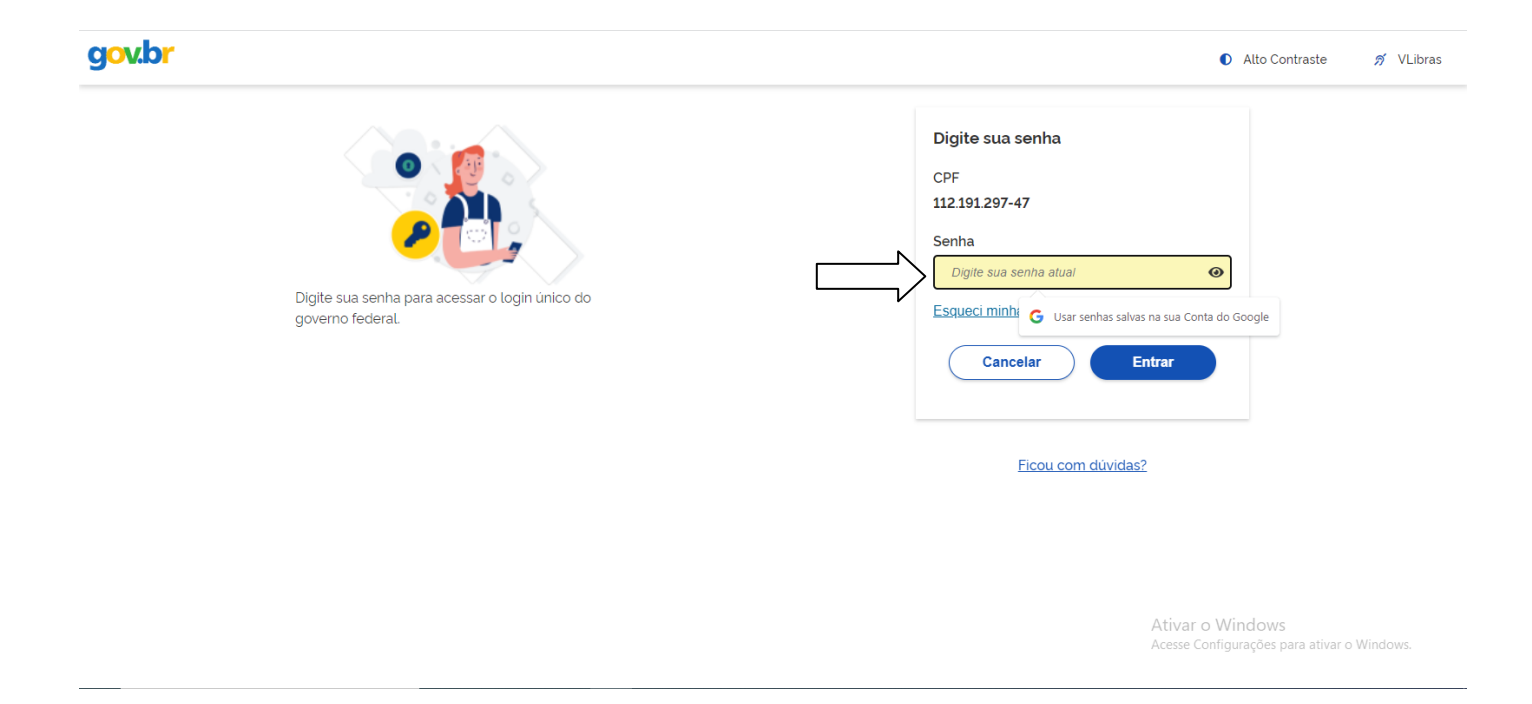

4º passo: Em "Solicitações" clicar em "Saúde Suplementar":

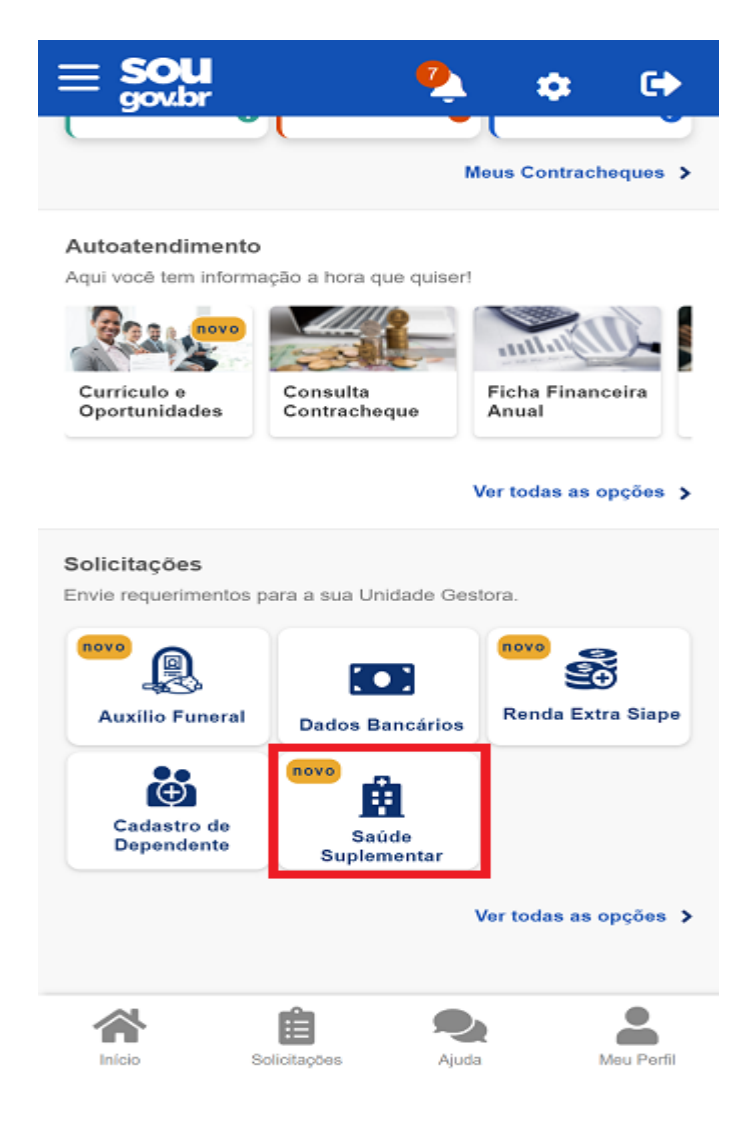

**<u>5º</u> passo:** Ao clicar no ícone "Saúde Suplementar" será aberta uma tela informando se você possui ou não um benefício de Saúde Suplementar.

Caso não possua, você poderá clicar na opção "Cadastrar Assistência a Saúde" e realizar a adesão a um plano de saúde:

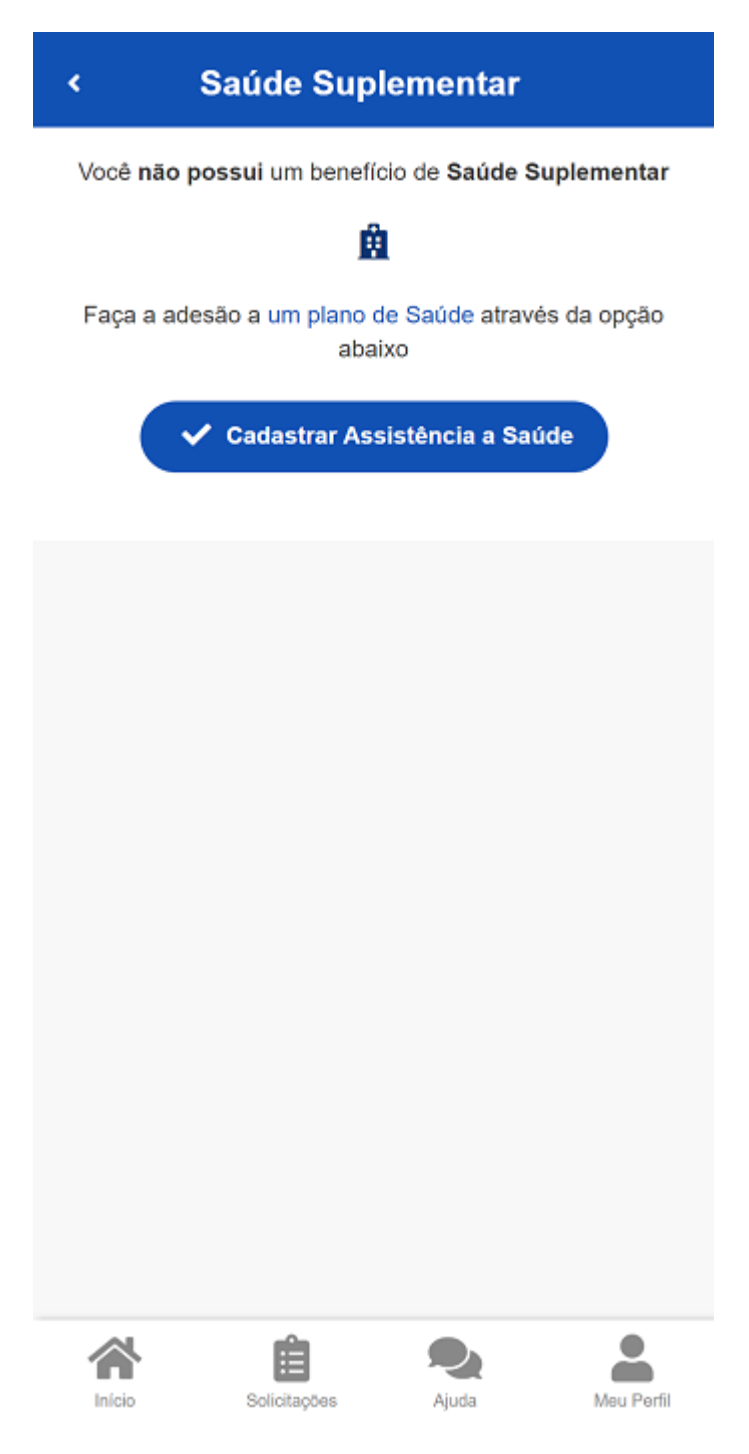

(Atenção: seu plano/operadora deverá estar devidamente registrado(a) na Agência Nacional de Saúde Suplementar-ANS para continuação do procedimento. Para consultar o cadastro do plano/operadora na ANS, acesse o site https://www.ans.gov.br/ConsultaPlanosConsumidor/) **<u>6º</u> passo:** Ao selecionar o ícone de "Cadastrar Assistência a Saúde" você deve informar os dados do seu plano/operadora:

a) informe o número de registro da operadora na ANS;

b) selecione o nome do plano de saúde:

Estas informações podem ser encontradas:

- no Contrato da Operadora ou
- na Carteirinha do Plano ou
- no Portal / App da Operadora (dados cadastrais) ou
- contato direto com a operadora (declaração)

| < Adesão ao Plano                                                                                                    | < Adesão ao Plano                                                                                                    |
|----------------------------------------------------------------------------------------------------|----------------------------------------------------------------------------------------------------|
| 1 2 3 4 5<br>Dados Dependentes Valores DocumentosConferência<br>Iniciais                                                                                                    | Nome da Operadora de Plano de Saúde                                                                                                    |
| <ul> <li>Informe os dados de seu plano. O valor relativo à assistência a saúde suplementar está previsto em norma.</li> <li>Está sendo disponibilizada inicialmente a modalidade do tipo Plano Particular com ressarcimento. Em breve serão liberadas as demais modalidades no Sougov.</li> </ul> | Selecione corretamente o código/nome do seu<br>plano de saúde, conforme consta em sua carterinha<br>ou contrato.                                                                                                    |
| Modalidade de adesão<br>Plano Particular (Ressarcimento)                                                                                                    | Selecione o nome do Plano de Saúde                                                                                                    |
| Localize o número de registro da operadora na<br>ANS em sua carteirinha ou no contrato do plano de<br>saúde conforme abaixo:<br>ANS N®XXXX-X<br>Informe o Número de Registro da<br>Operadora na ANS *                                                                                             | Em caso de adesão, o início do pagamento do auxílio será<br>devido a partir da data deste requerimento. Não haverá<br>pagamento retroativo.<br>Caso a vigência seja em data futura, aguarde seu início<br>para solicitação no SouGov. |
|                                                                                                    | Avançar ->                                                                                                    |
| Selecione corretamente o código/nome do seu                                                                                                    | Início Solicitações Q Ajuda Meu Perfil                                                                                                    |

<u>**7º passo:**</u> Após o preenchimento dos dados iniciais, para adesão, a próxima etapa refere-se a seus dependentes. Será apresentada uma relação dos dependentes que preencham os requisitos necessários ao benefício pleiteado e que estejam devidamente habilitados/cadastrados no SIAPE para tal benefício:

Observação: caso haja alguma inconsistência, verifique seu cadastro de dependentes ou procure sua Unidade de Gestão de Pessoas.

| ۲.                | Adesão ao Plano                                                                                                    |
|-------------------|----------------------------------------------------------------------------------------------------|
| Dados<br>Iniciais | 2 3 4 5<br>Dependentes Valores DocumentosConferência                                                                                                    |
| i                 | Informamos que só aparecerão na relação<br>abaixo os dependentes, dos servidores<br>ativos ou aposentados, que preencham os<br>requisitos necessários ao benefício pleit-<br>eado e que estejam devidamente cadastra-<br>dos no SIAPE para tal.<br>Para pensionista, não é permitido o cadas-<br>tro de dependentes para adesão ao<br>benefício da Saúde Suplementar.<br>Caso haja alguma inconsistência, verifique<br>seu cadastro de dependentes ou procure<br>sua Unidade de Gestão de Pessoas. |
|                   | Avançar 🔶                                                                                                    |
| (                 | S Voltar                                                                                                    |
|                   |                                                                                                    |
|                   |                                                                                                    |
|                   |                                                                                                    |
| Início            | Solicitações Ajuda Meu Perfil                                                                                                    |

**<u>8º</u> passo:** Informe o valor de mensalidade do plano contratado para cada um dos beneficiários do plano:

| Dados Iniciais Depe       | 2 3<br>ndentes Valores                        | 4 5<br>Documentos Conferênc   |
|---------------------------|-----------------------------------------------|-------------------------------|
| Informe o v<br>um dos ben | alor de mensalidade d<br>eficiários do plano. | lo plano contratado, para cad |
| Titular                   |                                               |                               |
| Nome                      |                                               |                               |
| Valor da<br>mensalidade * | 150,00                                        |                               |
| ע פ                       | oltar                                         | Avançar 🔸                     |
|                           |                                               |                               |
|                           |                                               |                               |

**<u>9º passo:</u>** Anexe os documentos comprobatórios de titularidade e de pagamentos relativos aos beneficiários:

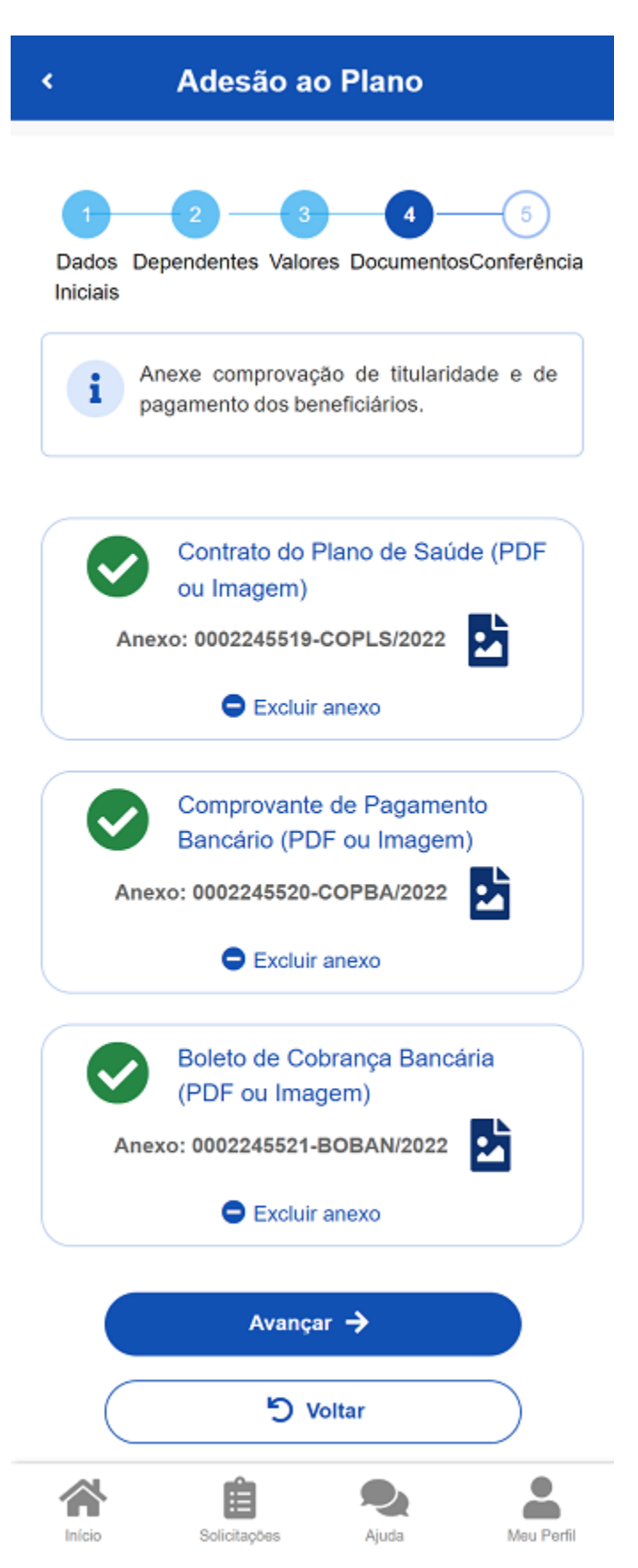

**<u>10º passo:</u>** Confira os dados de sua solicitação:

| < Adesão ao Plano                                                    |  |  |  |  |
|----------------------------------------------------------------------|--|--|--|--|
| Anexo: 0002244760-COPLS/2022                                         |  |  |  |  |
| Comprovante de Pagamento<br>Bancário<br>Anexo: 0002244761-COPBA/2022 |  |  |  |  |
| Boleto de Cobrança Bancária                                          |  |  |  |  |
| Anexo: 0002244762-BOBAN/2022                                         |  |  |  |  |
| Data de Início do Ressarcimento<br>05/05/2022                        |  |  |  |  |
| Valor da mensalidade<br>Titular                                      |  |  |  |  |
| B 150,00                                                             |  |  |  |  |
| Avançar 🔶                                                            |  |  |  |  |
| S Voltar                                                             |  |  |  |  |
| Inicio Solicitações Ajuda Meu Perfil                                 |  |  |  |  |

**<u>11° passo:</u>** Para prosseguir com a solicitação é necessário concordar com os Termos de Adesão apresentados:

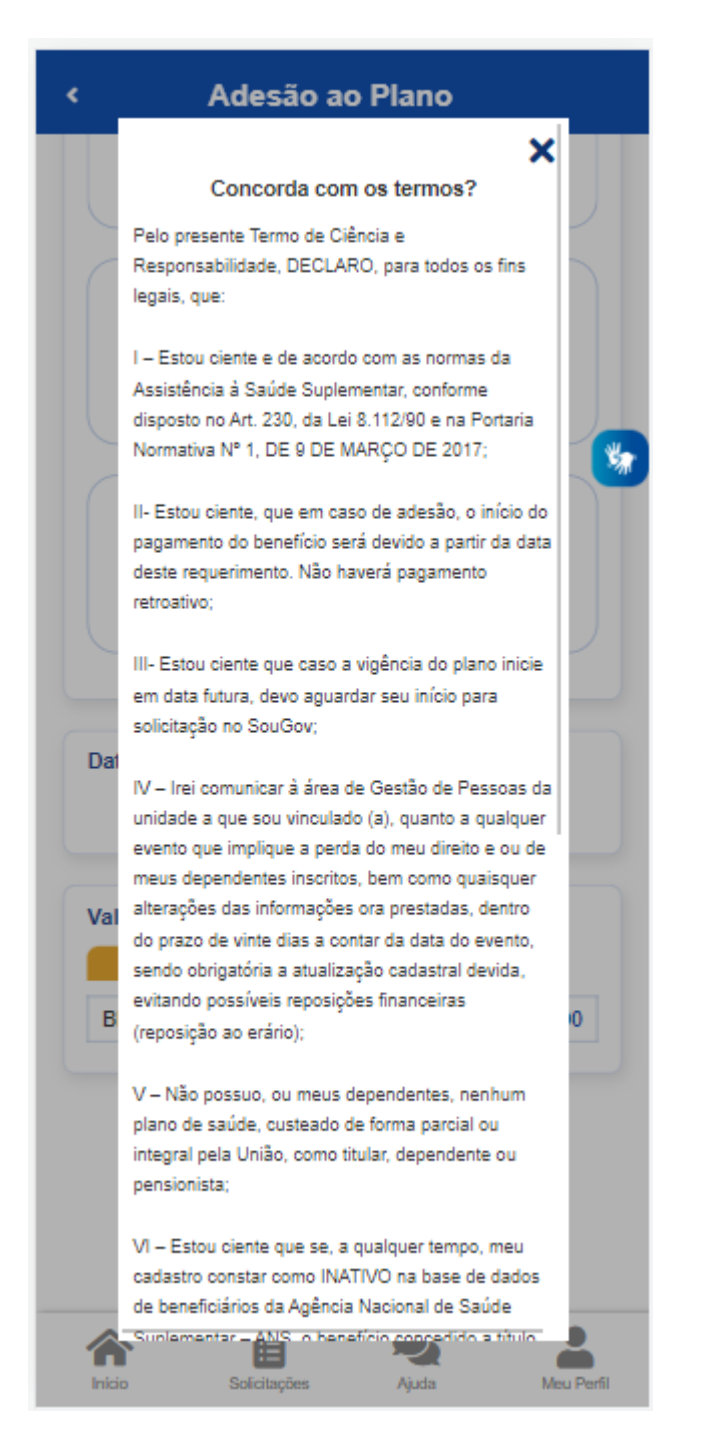

**<u>12º</u>** passo: Agora é só aguardar que a sua solicitação seja analisada pela equipe de Gestão de Pessoas.

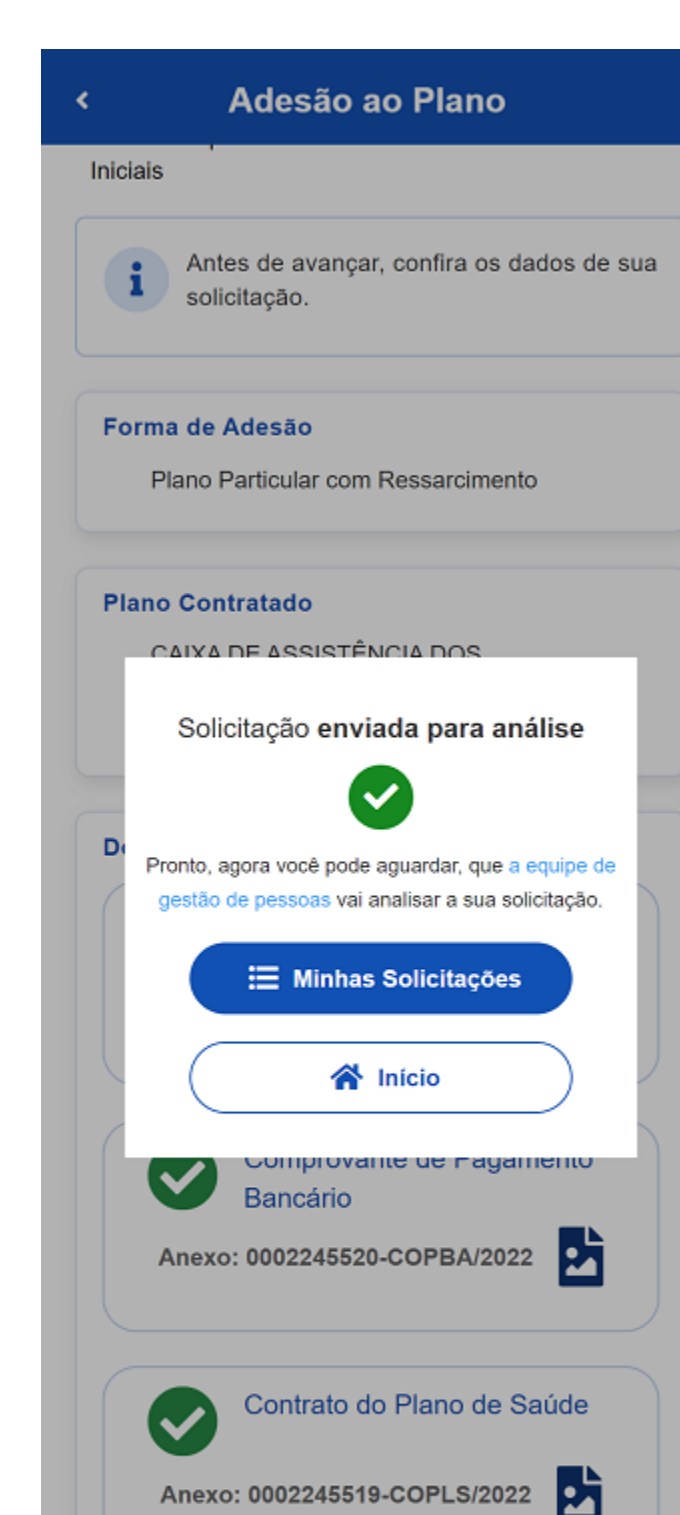

Anexo: 0002245519-COPLS/2022

Solicitações

Ajuda

Meu Perfil

Você pode acompanhar o requerimento enviado no bloco "Solicitações", disponível na home do SouGov:

| < Minhas Solicitações                                                                                    | < Detalhar Solicitação                                        |
|----------------------------------------------------------------------------------------------------|---------------------------------------------------------------|
| Selecione os filtros desejados:     Q       Número da Solicitação                                        | Situação da análise                                           |
| Criado a partir de                                                                                       | ME                                                            |
| dd/mm/aaaa                                                                                               | Situação Finalizado                                           |
| Tipo de Solicitação                                                                                      |                                                               |
| Todos 🗸                                                                                                  | Estado Deferido                                               |
| Situação                                                                                                 |                                                               |
| Todas 🗸                                                                                                  | Solicitação para<br>Plano de Saúde Particular - Ressarcimento |
| Plano de Saúde Particular - Finalizado<br>Ressarcimento<br>Última movimentação em: 11/04/2022 - 17:56:20 | Tipo de Solicitação<br>Adesão                                 |
| Ver detalhes >                                                                                           |                                                               |
|                                                                                                    |                                                               |
|                                                                                                    |                                                               |
| Inicio Solicitacões Ajuda Mau Parfil                                                                     | Inicio Solicitacõas Ajuda Mau Parfil                          |
|                                                                                                    |                                                               |